## What-If Analysis

If you are thinking of changing your degree, major, minor, or even concentration, Degree Works has provided the What-If tool to enable you to apply your course history to a sample audit with any of these changes.

## Access the What-If Analysis

| Student ID                            | Name                                               | Degree                                                                                                    |
|---------------------------------------|----------------------------------------------------|----------------------------------------------------------------------------------------------------|
| 81010583                              | ^ Test, Phantom                                    | Bachelor of Business Administration                                                                       |
| dvanced search                        |                                                    |                                                                                                    |
| evel Undergraduate Classifi           | cation Freshman Major Management-Online Program Bi | BA Management College Norris-Vincent Coll Business                                                        |
|                                       | · ·····                                            |                                                                                                    |
|                                       |                                                    |                                                                                                    |
| · · · · · · · · · · · · · · · · · · · |                                                    |                                                                                                    |
| ademic What-If                        |                                                    | View historic audit<br>11/01/2022 at 9/17 AM LIG/PPA                                                      |
| ademic What-If                        |                                                    | View historic audit<br>11/01/2022 at 9:47 AM UG/BBA                                                       |
| cademic What-If                       |                                                    | View historic audit<br>11/01/2022 at 9:47 AM UG/BBA                                                       |
| Format                                | Degree progress                                    | View historic audit<br>11/01/2022 at 9:47 AM UG/BBA                                                       |
| Format<br>Student View                | Degree progress ASU GPA                            | View historic audit<br>11/01/2022 at 9:47 AM UG/BBA<br>In-progress classes V Preregistered classes PROCES |

On the What-If screen, you will be able to use the drop-down boxes to select the desired Catalog Year, Program, Level, Degree, Major, Concentration, and/or Minor. After selecting the desired criteria, press the *Process* button. Degree Works will then take your entire course history and apply it to an audit with the newly selected parameters. You can view the What-If audit that is generated.

| Use current curriculum             | -progress classes | Preregistered classes   |   |                          |   |
|------------------------------------|-------------------|-------------------------|---|--------------------------|---|
| Program                            |                   |                         |   |                          |   |
| Catalog year *<br>2022-2023 (Fall) | ~                 | Program *<br>BA History | ~ | Level *<br>Undergraduate | ~ |
| Degree *<br>Bachelor of Arts       | ~                 |                         |   |                          |   |
| reas of study                      |                   |                         |   |                          |   |
| Major *<br>History                 | ~                 | Concentration           | ~ | Minor<br>Art             | ~ |
| Additional areas of study          |                   |                         |   |                          | ~ |
| Future classes                     |                   |                         |   |                          |   |
| Subject                            |                   | Number                  |   | ADD                      |   |
|                                    |                   |                         |   | _                        |   |

## Printing or Saving a What-If Audit

Once the What-If audit is generated, you have the option to "Create a PDF" that you can save or print. Clicking the printer button at the top right of the screen will allow you to OPEN PDF.

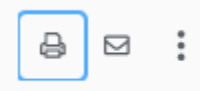

Once the PDF opens, you can SAVE or PRINT as necessary.